## How to complete Assignments on Century – Pupils and Parents

1.

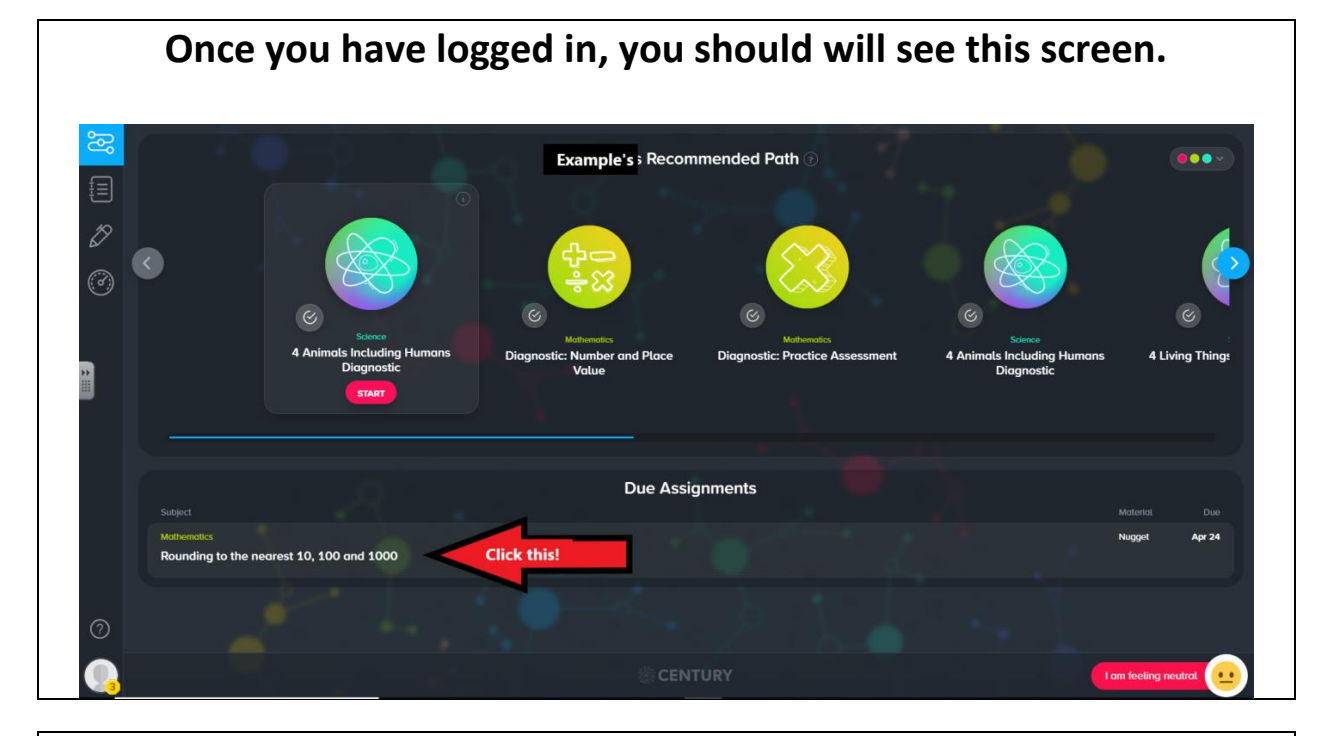

2.

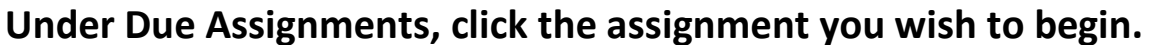

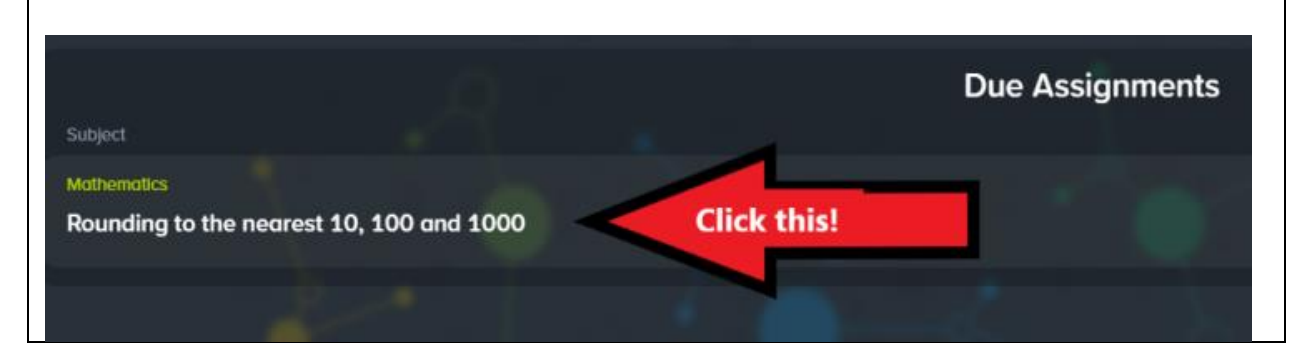

3.

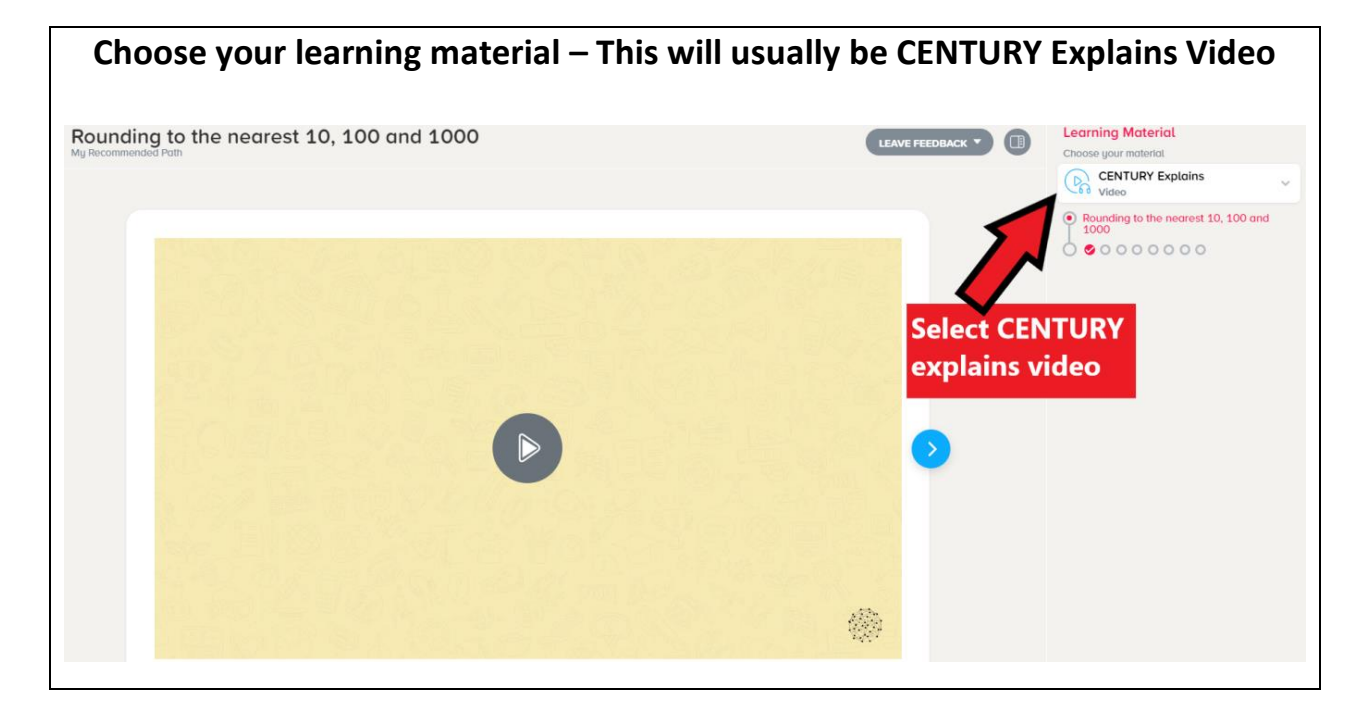

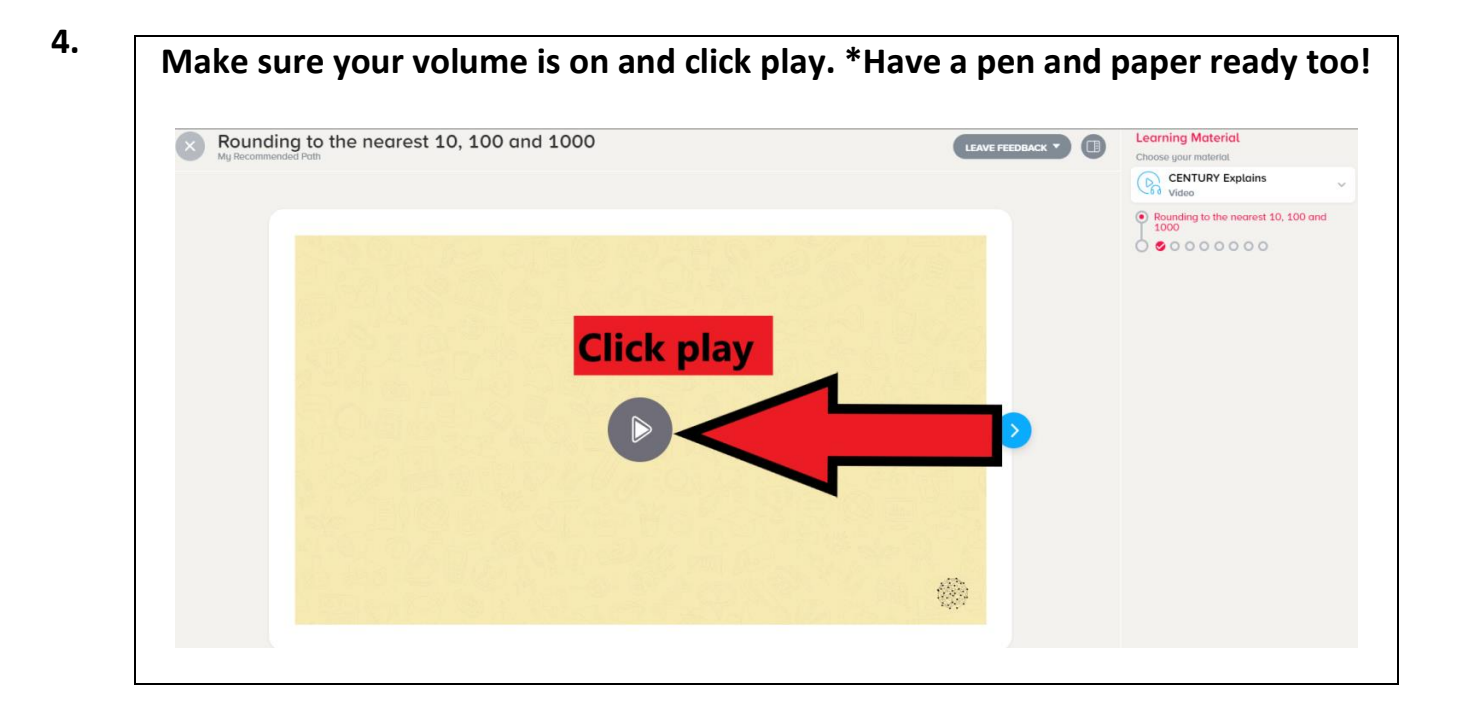

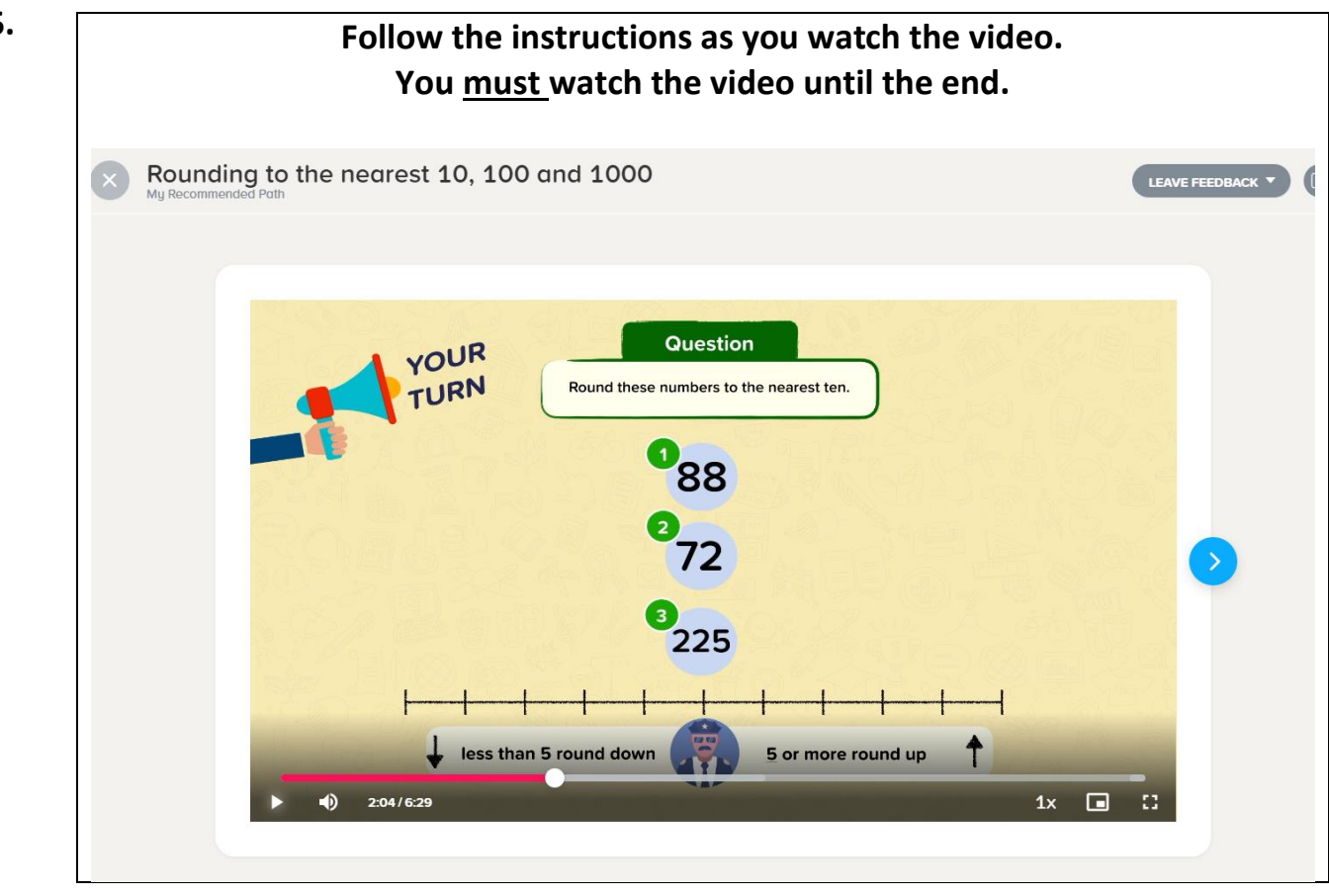

5.

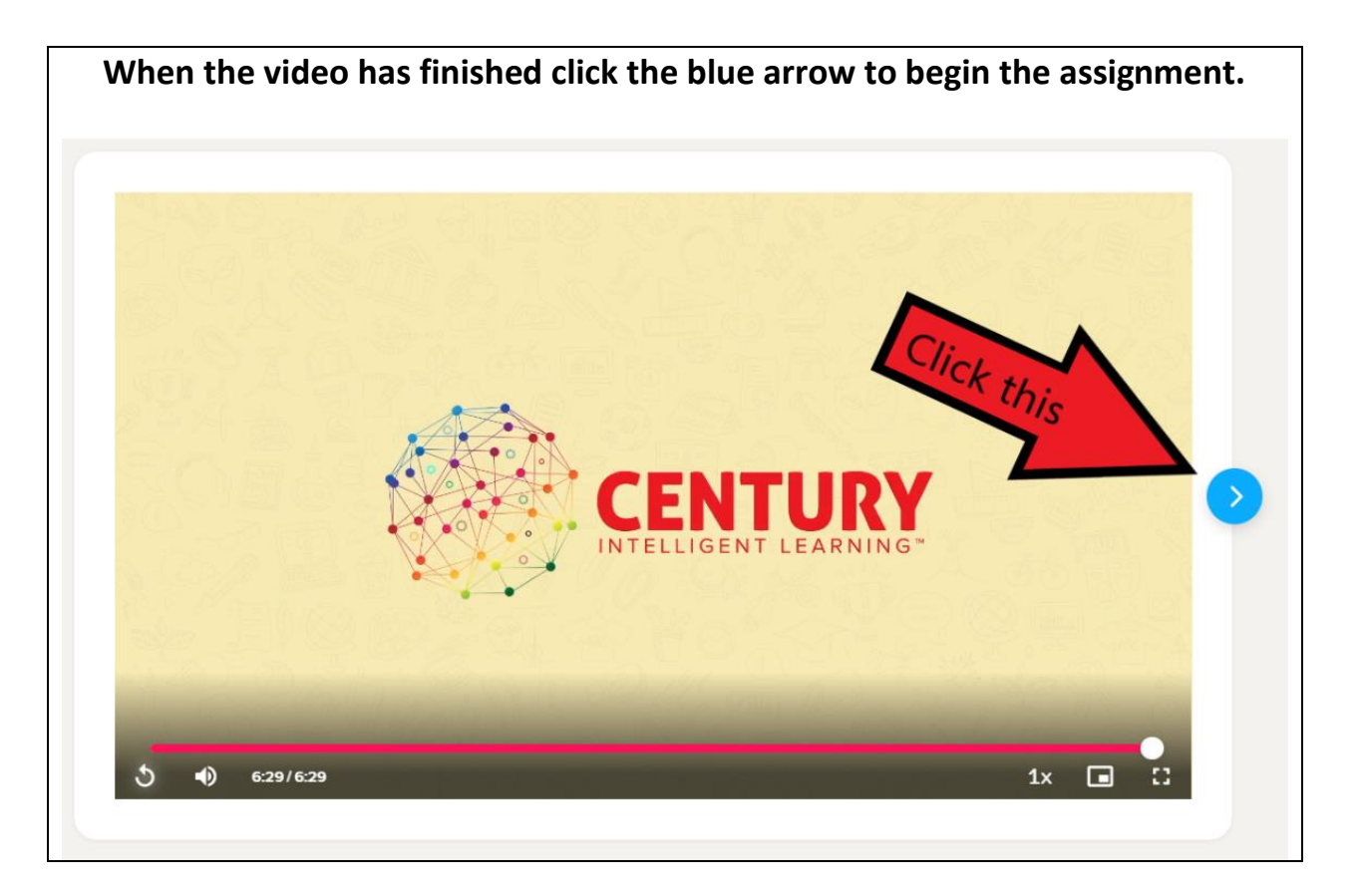

7.

Answer the question by selecting the option or typing the answer. Then click SUBMIT ANSWER. If you don't know, then click " I DON'T KNOW"

| Rounding to the nearest 10, 100 and 1000                | Learning Material<br>Choose your material<br>CENTURY Explains<br>Video<br>P Rounding to the nearest 10, 100 and<br>1000 |
|---------------------------------------------------------|----------------------------------------------------------------------------------------------------|
| Round 735 to the nearest 10.                            |                                                                                                    |
| Click this if you're happy with   700   730   730   745 | what question<br>you are on                                                                                             |
| I DON'T KNOW                                            |                                                                                                    |

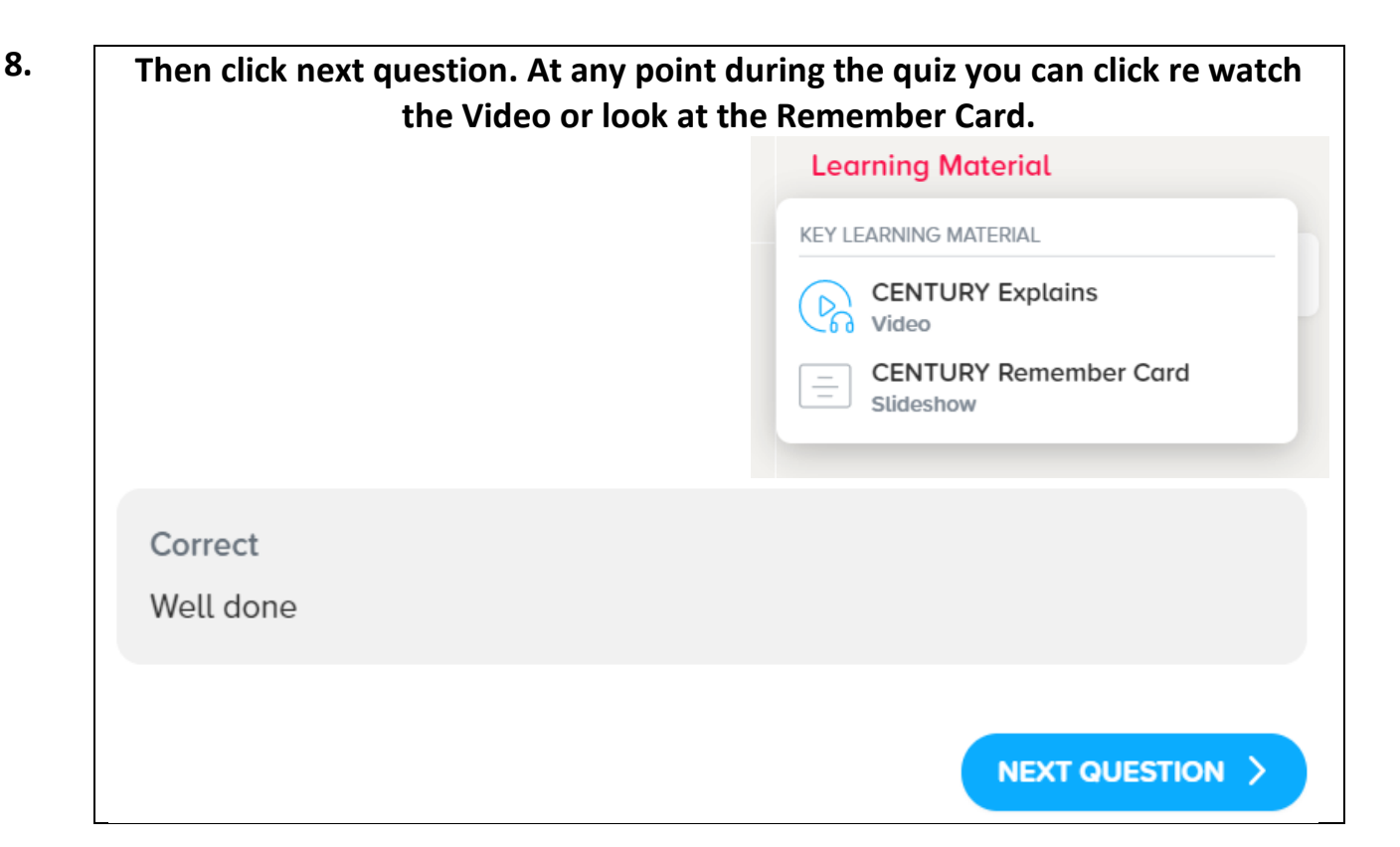

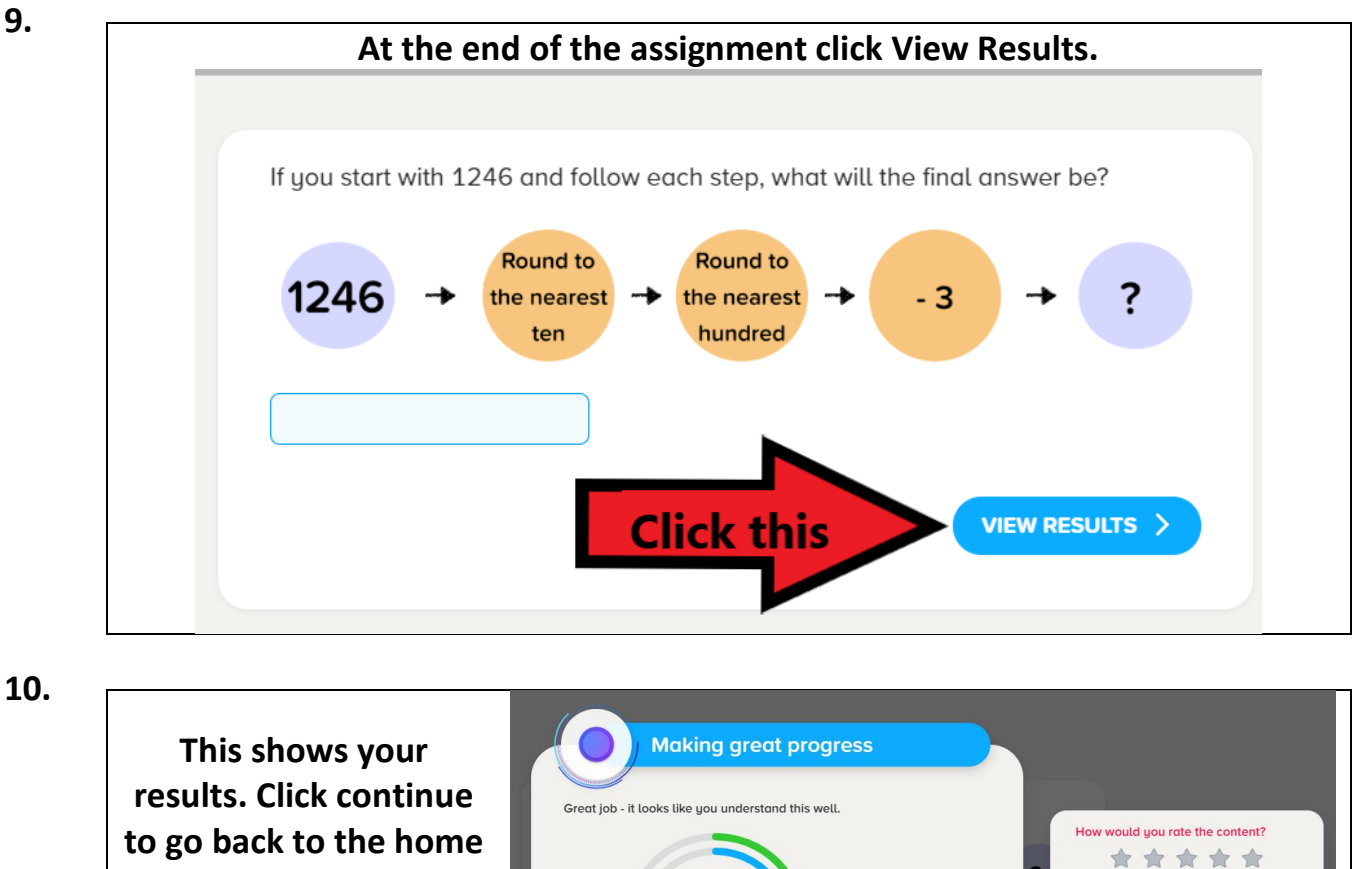

results. Click continue to go back to the home page (My Path). Your teacher will be able to view your results and give you some feedback.

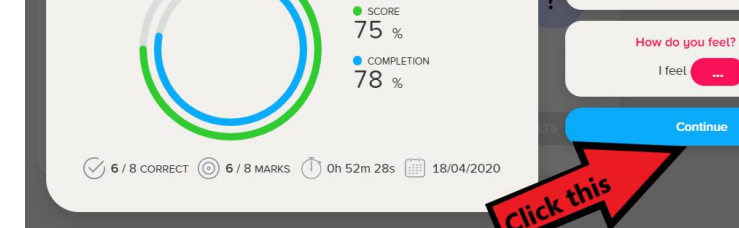